## INTRODUCTION

This document details the steps associated with installing QGIS in preparation for the National Center for Applied Transit Technology Free GIS Tools for Transit Analysis & Map Making course.

## **Windows Instructions**

- Download the <u>QGIS Standalone Installer Version 3.16</u>
  - Double-click on the file to begin the installation process
    - If you have any other applications open, take a moment to close them now
- Complete the Setup Wizard
  - Select Next
  - Review the license agreement
    - Check the box beside "I accept the terms in the License Agreement"
    - Select Next
  - Configure shortcuts
    - Uncheck the box associated with any shortcut you do not want
    - Select Next
  - Select Install
    - When asked if you would like to allow this app to make changes to your device, select Yes
  - Select Finish

## macOS Instructions

- Download the <u>QGIS macOS Installer Version 3.16</u>
- Right-click on the file and select **Open** to begin the installation process
  - If you have any other applications open, take a moment to close them now
- Review the License Agreement
  - Select Agree
  - Wait for several minutes while macOS verifies the disk image
- Using the Installer window, drag QGIS3.14 into the Applications folder
- The first time you open the program, you will receive the notification: "QGIS3.14 is an application downloaded from the internet. Are you sure you want to open it?"
  - Select Open

## **Troubleshooting Instructions**

- If you encounter any difficulties downloading the installer or in regard to your permission to install a
  program on your machine, please contact your IT administrator or technical support.
- If you have any other questions about this process, please contact Lori Zeller at <u>Izeller@foursquareitp.com</u> or 301-637-0304.

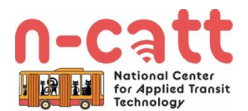